# MONTCLAIR STATE UNIVERSITY

## **Zoom and Panopto Integration**

The Zoom Recordings and Panopto Integration will allow all recordings of Zoom sessions scheduled through Canvas and recorded to the Cloud, to be automatically imported into *Panopto Recordings* in your Canvas course. Only those Zoom recordings scheduled in Canvas courses will be moved to *Panopto Recordings*, NOT recordings scheduled through montclair.zoom.us.

**Note**: If you are scheduling and recording virtual office hours to the cloud through Canvas, these sessions will be available in *Panopto Recordings* for the class to view. Therefore, any recorded cloud sessions that are private should be scheduled through <u>montclair.zoom.us</u>, NOT through Canvas.

Any cloud recordings prior to this integration should be downloaded and manually uploaded to Panopto. Please visit the <u>Faculty Orientation Canvas course</u> for instructions.

#### Schedule your Zoom Session in Canvas

To have your Zoom session recordings automatically imported into *Panopto Recordings* in your Canvas course, schedule your Zoom session through Zoom in Canvas by selecting **Schedule a New Meeting**.

|                 | Fallivene                                                                                              | Fallivene_Sandbox > Fallivene Sandbox > Fallivene Sandbox > Falliv |                                                                                                    |                         |                       |                                   |         |            |                        |  |  |  |
|-----------------|----------------------------------------------------------------------------------------------------|----------------------------------------------------------------------------------------------------|----------------------------------------------------------------------------------------------------|-------------------------|-----------------------|-----------------------------------|---------|------------|------------------------|--|--|--|
|                 | 2020 Communities                                                                                       |                                                                                                    | Canvas - Zoom Meeting Help                                                                                            |                         |                       |                                   |         |            |                        |  |  |  |
| Account         | Home                                                                                                   |                                                                                                    | If you see a worning message that says "The instructor's email is invalid", please go to https://montclair.zoom.ur/ d |                         |                       |                                   |         |            |                        |  |  |  |
| 9               | Announcements 🕫 - Cick Jup In.<br>- Lick Jup II Canal account to sime in Metholisment due and assessed |                                                                                                    |                                                                                                    |                         |                       |                                   |         |            |                        |  |  |  |
| Admin           | Assignments                                                                                            |                                                                                                    | <ul> <li>Return to Canvas to use Zoom.</li> </ul>                                                                     | agin in, rectorginoncom |                       |                                   |         |            |                        |  |  |  |
| Co<br>Dashboard | Discussions                                                                                            | Ø                                                                                                    | 70000                                                                                                    |                         |                       |                                   |         |            |                        |  |  |  |
| Courses         | Grades                                                                                                 |                                                                                                    | 20011                                                                                                    | ONT OLON Fastors Tree   | (10 and Canada)       | All My Zoom Maelings (Description |         |            | Pohedula - New Mosling |  |  |  |
|                 | People                                                                                                 |                                                                                                    | Your current Time Zone is (GMT-04.00) Eastern Time (US and Canada). 🧷 All My Zoom Meetings/Recording                  |                         |                       |                                   |         |            |                        |  |  |  |
| 28              | Pages                                                                                                  | Ø                                                                                                    |                                                                                                    |                         |                       |                                   |         |            |                        |  |  |  |
| Groups          | Files                                                                                                  |                                                                                                    | Upcoming Meetings                                                                                                    | Previous Meetings       | Personal Meeting Room | Cloud Recordings                  |         |            | Get Training 图         |  |  |  |
| Calendar        | Syllabus                                                                                               |                                                                                                    | Show my course meetings only                                                                                          |                         |                       |                                   |         |            |                        |  |  |  |
| <b>199</b>      | Outcomes                                                                                               | Ø                                                                                                    |                                                                                                    |                         |                       |                                   |         |            |                        |  |  |  |
| Inbox           | Rubrics                                                                                                |                                                                                                    | Start Time                                                                                                    |                         | Торіс                 |                                   |         | Meeting ID |                        |  |  |  |
| ÷               | Quizzes                                                                                                | ~                                                                                                    |                                                                                                    |                         |                       |                                   |         |            |                        |  |  |  |
| Commons         | Modules                                                                                                | 9D                                                                                                    |                                                                                                    |                         |                       |                                   | No Data |            |                        |  |  |  |
| Follett         | Conferences                                                                                            |                                                                                                    |                                                                                                    |                         |                       |                                   |         |            |                        |  |  |  |
| Discover        | Collaborations                                                                                         |                                                                                                    |                                                                                                    |                         |                       |                                   |         |            |                        |  |  |  |
| 0               | Attendance                                                                                             |                                                                                                    |                                                                                                    |                         |                       |                                   |         |            |                        |  |  |  |
| Help            | Attendance                                                                                             |                                                                                                    |                                                                                                    |                         |                       |                                   |         |            |                        |  |  |  |
|                 | Descale Descal                                                                                         |                                                                                                    |                                                                                                    |                         |                       |                                   |         |            |                        |  |  |  |
|                 | Zoom                                                                                                   | ľ.                                                                                                    |                                                                                                    |                         |                       |                                   |         |            |                        |  |  |  |
|                 | Second                                                                                                 | J                                                                                                    |                                                                                                    |                         |                       |                                   |         |            |                        |  |  |  |
|                 |                                                                                                    |                                                                                                    |                                                                                                    |                         |                       |                                   |         |            |                        |  |  |  |

#### **Record your Session to the Zoom Cloud**

Zoom sessions can be set to automatically be recorded when you are scheduling the meeting, or have the recording manually started while in the session. To have your meeting automatically be recorded to be sent to your *Panopto Recordings*, select **Record the meeting automatically** in your meeting settings and ensure **in the cloud** is selected. Also, be sure to **disable** "join before host" to prevent recording students who join the meeting before the host arrives.

|                                                                     | E Fallivene_Sandbox > Fallivene Sandbox       |   |                                                   |                                                                                   |  |  |  |  |  |  |
|---------------------------------------------------------------------|-----------------------------------------------|---|---------------------------------------------------|-----------------------------------------------------------------------------------|--|--|--|--|--|--|
|                                                                     | 2000 Communities - Canvas - Zoom Meeting Help |   |                                                   |                                                                                   |  |  |  |  |  |  |
| Account                                                             | Home                                          |   | If you see a warning message that s               | ys "The instructor's email is invalid", please go to https://montclair.zoom.us/ a |  |  |  |  |  |  |
| Announcements Ø - Licks kip in.     Licks kip in.     Licks kip in. |                                               |   |                                                   |                                                                                   |  |  |  |  |  |  |
| Admin                                                               | Assignments                                   |   | <ul> <li>Return to Carvas to use Zoom.</li> </ul> |                                                                                   |  |  |  |  |  |  |
| CC<br>Dashboard                                                     | Discussions                                   | Ø | Recurring meeting                                 |                                                                                   |  |  |  |  |  |  |
| Ø                                                                   | Grades                                        |   |                                                   |                                                                                   |  |  |  |  |  |  |
| Courses                                                             | People                                        |   | Dedistration                                      | Densied                                                                           |  |  |  |  |  |  |
| ዲዬ                                                                  | Pages                                         | Ø | registration                                      |                                                                                   |  |  |  |  |  |  |
| Groups                                                              | Files                                         |   |                                                   |                                                                                   |  |  |  |  |  |  |
| Calendar                                                            | Syllabus                                      |   | Security                                          | Passcode 5e935r Waiting Room                                                      |  |  |  |  |  |  |
| 100                                                                 | Outcomes                                      | Ø |                                                   |                                                                                   |  |  |  |  |  |  |
| Inbox                                                               | Rubrics                                       |   | Video                                             | Host on O off                                                                     |  |  |  |  |  |  |
| e                                                                   | Quizzes                                       |   |                                                   | Participant                                                                       |  |  |  |  |  |  |
| Commons                                                             | Modules                                       | Ø |                                                   |                                                                                   |  |  |  |  |  |  |
| Foliett                                                             | Conferences                                   |   | Audio                                             | Computer Audio 💿 Both                                                             |  |  |  |  |  |  |
| Follett<br>Discover                                                 | Collaborations                                |   |                                                   |                                                                                   |  |  |  |  |  |  |
| 0                                                                   | Chat                                          |   | Meeting Onlines                                   | Enable join hafvra host                                                           |  |  |  |  |  |  |
| Help                                                                | Attendance                                    |   | meeting options                                   |                                                                                   |  |  |  |  |  |  |
|                                                                     | LockDown Browser                              |   |                                                   | ninis perinoperina oponi sing i se 602930177                                      |  |  |  |  |  |  |
|                                                                     | Panopto Recordings                            |   |                                                   |                                                                                   |  |  |  |  |  |  |
|                                                                     | Zoom                                          |   |                                                   | Only automotive users can jum                                                     |  |  |  |  |  |  |
|                                                                     | Settings                                      |   |                                                   | Necora the meeting automatically O fine local computer I in the cloud             |  |  |  |  |  |  |
|                                                                     |                                               |   |                                                   |                                                                                   |  |  |  |  |  |  |

To manually begin your session recording, select **record** once in your session and then select **record to the cloud**.

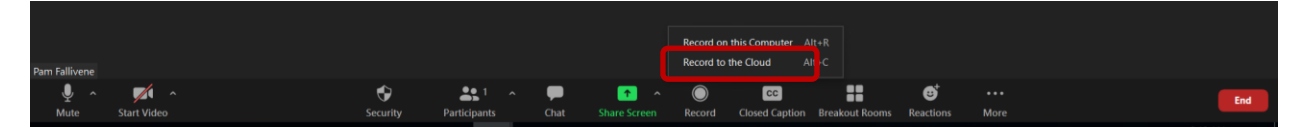

### **Accessing Cloud Recordings**

Once your recording has finished processing, it will be imported into *Panopto Recordings* in your Canvas course. The length of this process will depend on the duration of your recording and the processing time for both Zoom and Panopto. Once it has been processed, you will see your session in *Panopto Recordings* in your Canvas course. The recording name will be the name given to your Zoom session when it was scheduled and some additional details about the meeting recording will be given in the video description.

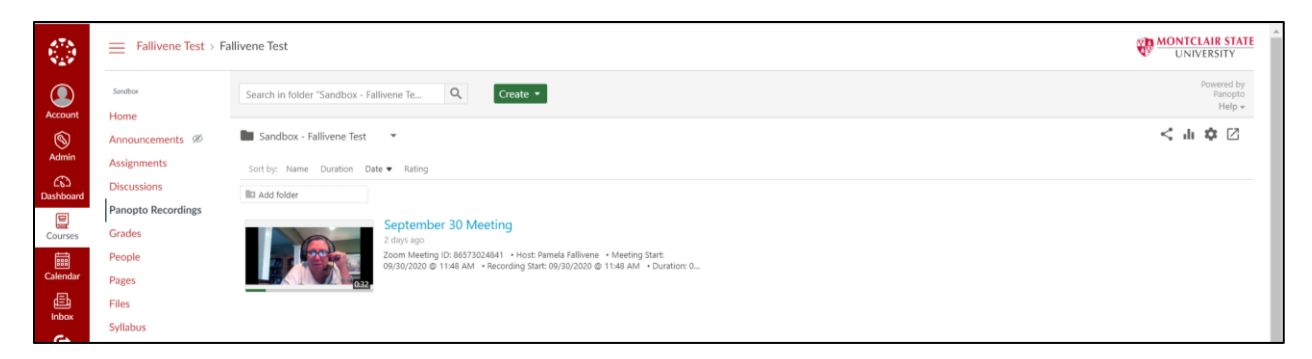

**Note**: Once your cloud recordings are moved to *Panopto Recordings* they will be removed from *Cloud Recordings* in Zoom. Students will access the cloud recordings through *Panopto Recordings* in Canvas.

#### **Sharing and Permissions**

If you prefer not to share your Zoom cloud recordings with your students, the permissions can be changed. Please refer to the <u>Panopto Sharing and Permissions</u> section of the Panopto webpage for more information.